①全日本スキー連盟ホームページ内の「会員登録 LOGIN」をクリックして下さい。

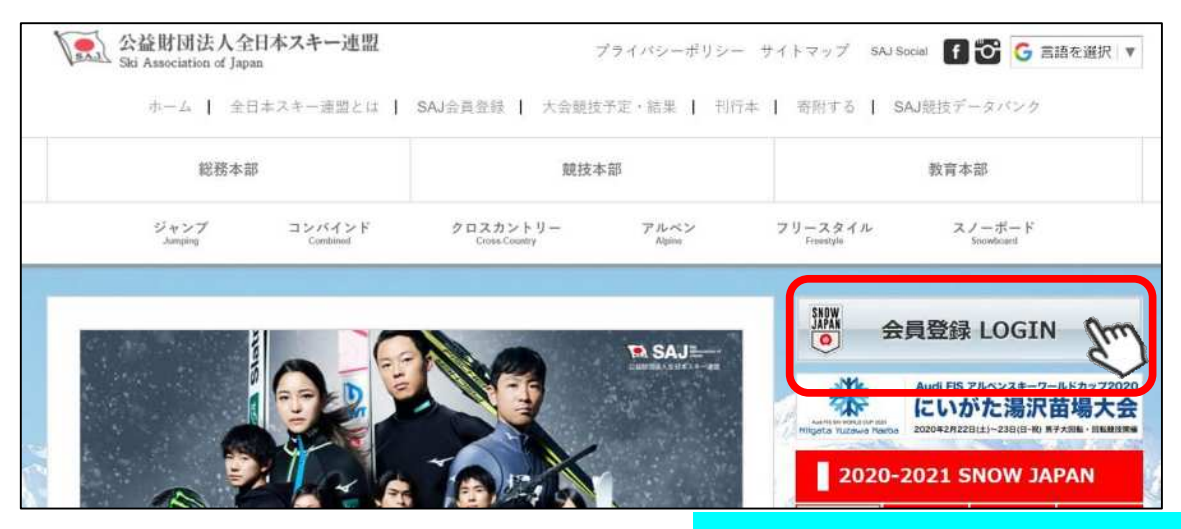

札幌スキー連盟のホームページからも入れます。

①下記画面内の「会員ログイン」をクリックして下さい。

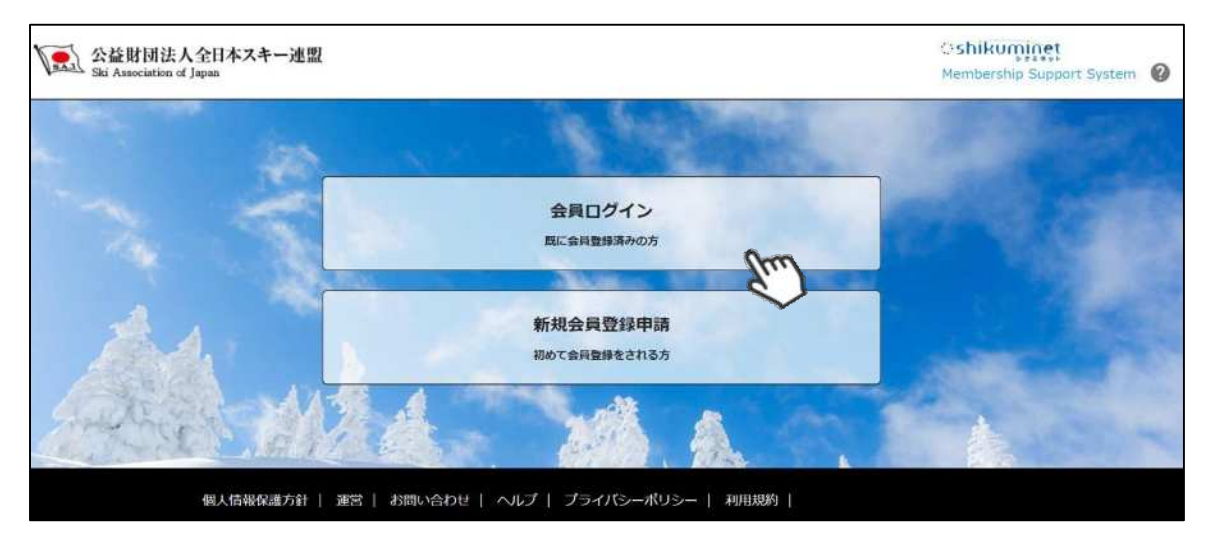

#### ③SAJ会員番号とパスワードを入力して「ログイン」をクリックして下さい。

| 会員番号  | 12345678                                |
|-------|-----------------------------------------|
| パスワード |                                         |
|       | 会員番号を忘れた方はごちら<br>パスワードを忘れた方は <u>こちら</u> |

### 継続会員更新申請手順 <mark>加盟団体</mark>

④前年度の登録情報が表示されるので、必要情報を変更して最下部の「次へ」をクリックして下さい。

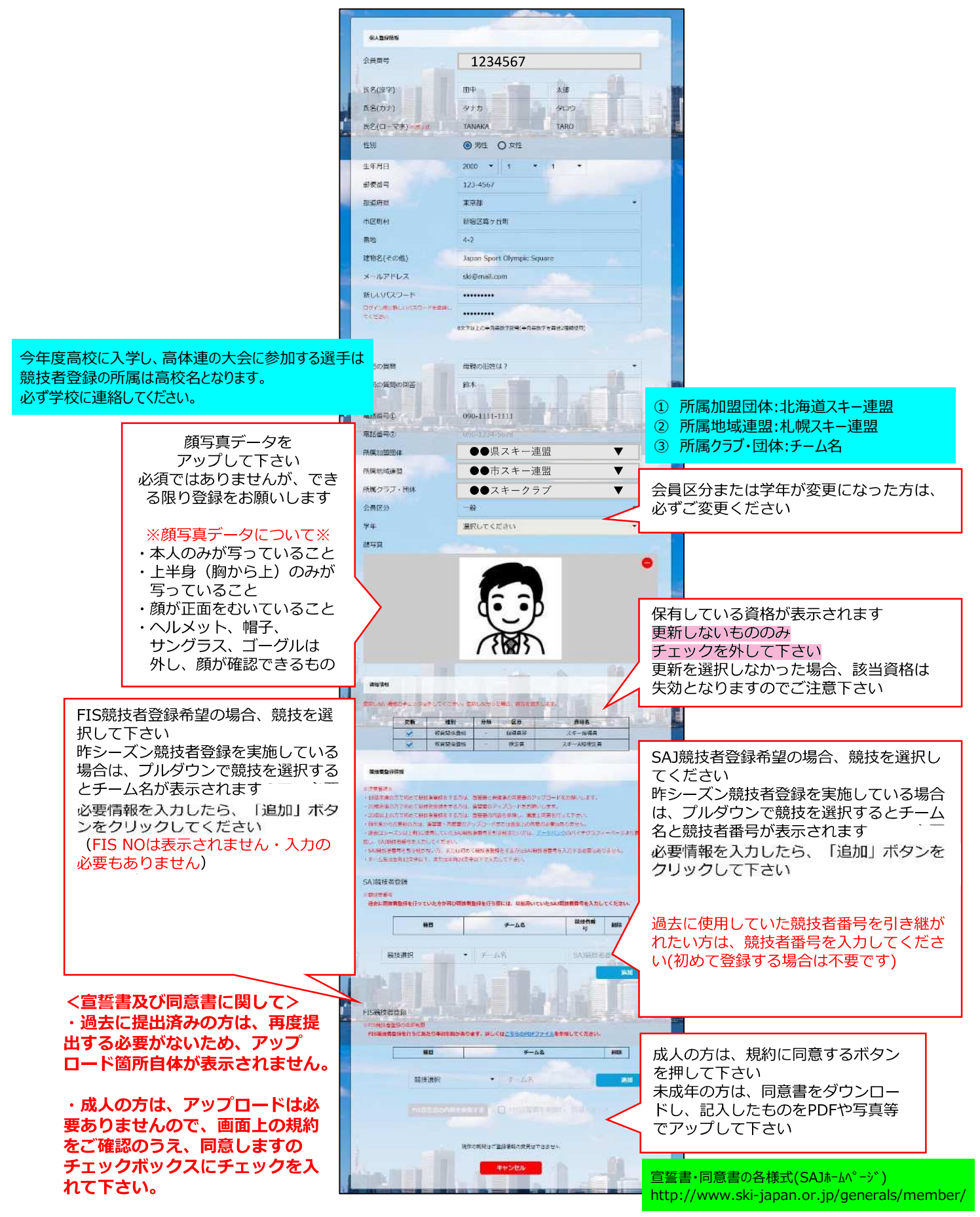

### 継続会員更新申請手順

加盟団体

⑨スキー保険の加入画面が表示されます。ご希望の保険をお選び下さい。

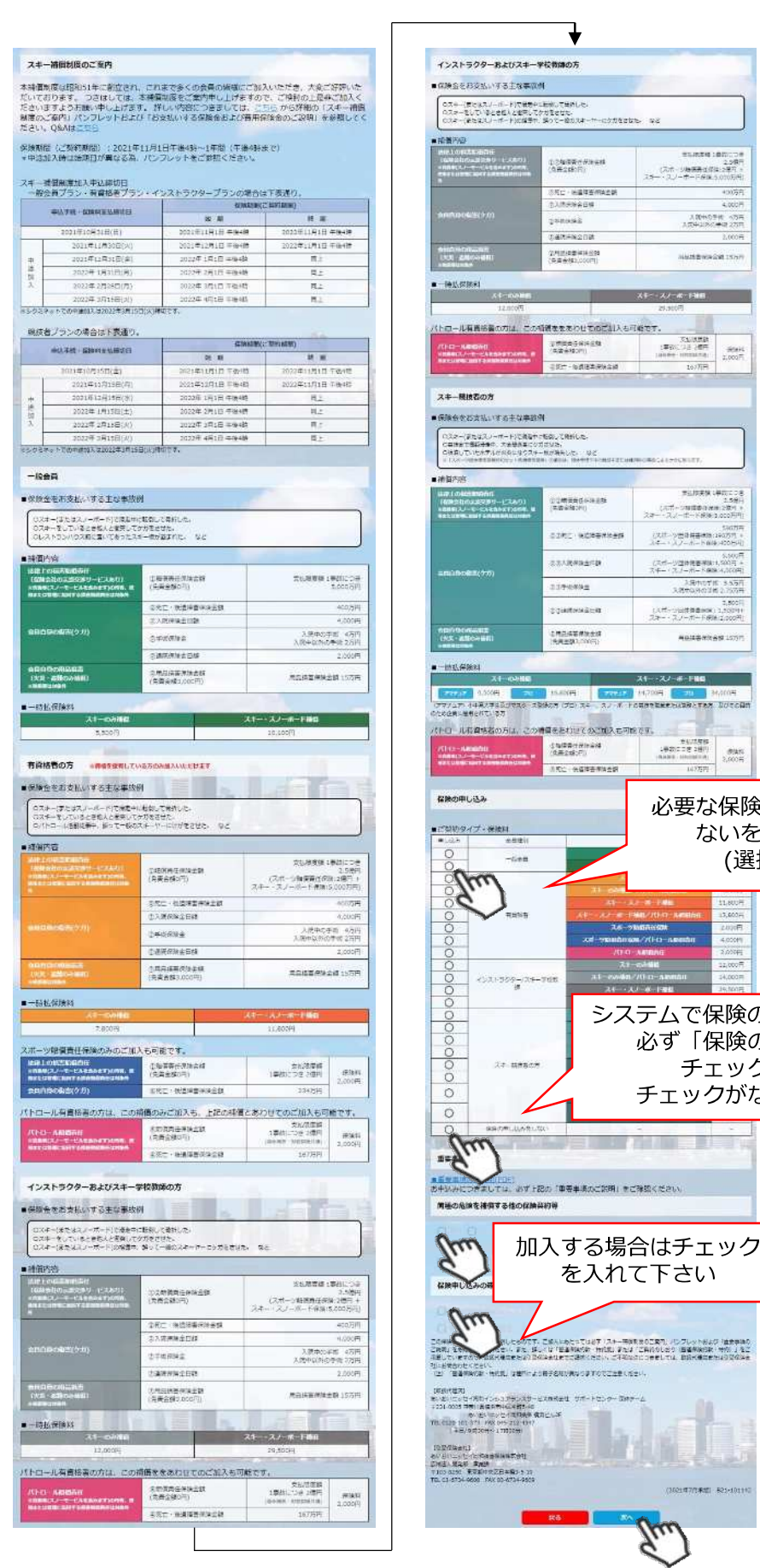

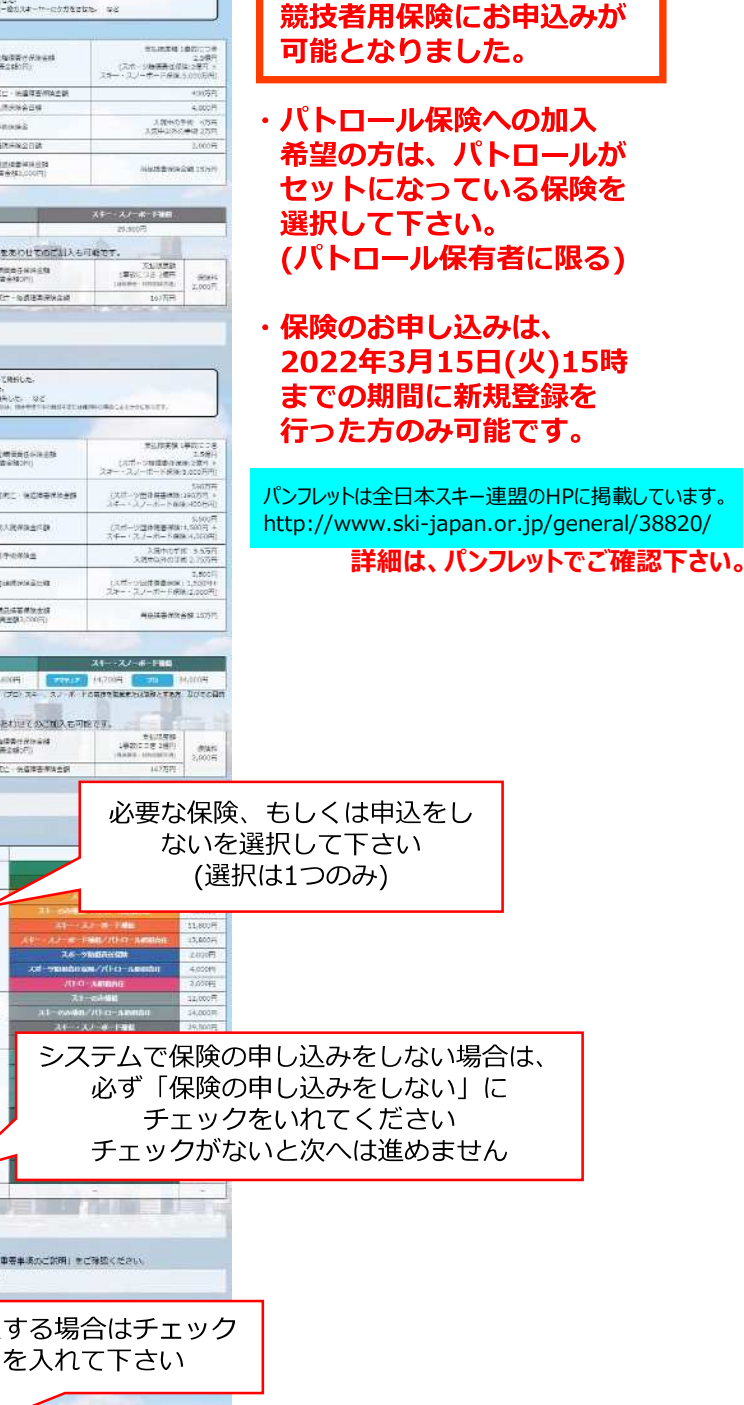

21/22シーズンから、

競技者もシステムから

加盟団体

⑩更新内容の最終確認画面が表示されます。内容に誤りが無いかよく確認し、「申請確定」を クリックして下さい。

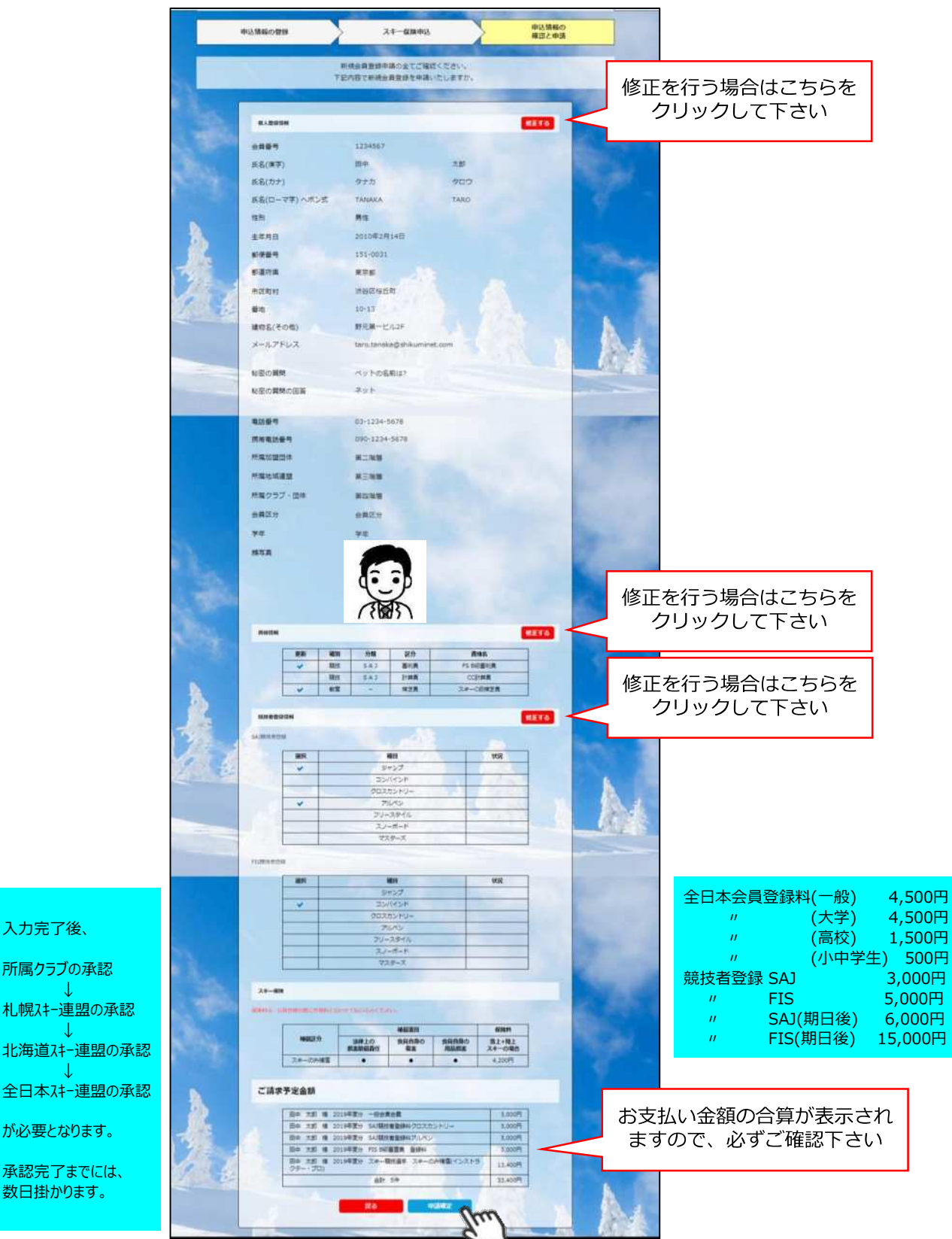

ここまでの手順で、登録申請は完了です。 クラブの承認が必要となりますので、クラブのご担当者へご連絡をお願い致します。 承認完了後、登録料のお支払いに進むことが可能です。 ①全日本スキー連盟本部から送られてくる「承認メール」内にURLあるので、クリックして下さい。 マイページログイン画面が表示されるため、メール内に記載のある「会員番号」と、自身で設定 した「パスワード」を使用してマイページにログインして下さい。

|       | 会員ログイン                                    |
|-------|-------------------------------------------|
| 会員番号  | 12345678                                  |
| パスワード |                                           |
|       | 会員番号をあれた方は二ちら<br>ノにスワードをあれた方は二ちら<br>キャンセル |

②マイページ右側に、支払いの案内があるので「支払」ボタンもしくは「ご請求・お支払情報」 をクリックして下さい。

| <b>ホ</b> ーム                                                                         | ご登録情報                                                                                  | イベント情報                                                                  | イベント                      | 申込履歴                              | ご請求・お支払情報                      |
|-------------------------------------------------------------------------------------|----------------------------------------------------------------------------------------|-------------------------------------------------------------------------|---------------------------|-----------------------------------|--------------------------------|
| お知らせ                                                                                | 2020年8月3日<br>公益新聞え 全日本スキー波道<br>SAJ登録申請後のお支払い                                           | に関して                                                                    | <u>重要</u> [1]             | ご請求のご察                            | 《内<br>4,000円<br>支払             |
| SITW JAPK<br>会員の皆様 SAJ会員登録申請<br>SAJの頃にて申請内容を確認し<br>ルアドレス宛に承認のご連絡が<br>うになっております。※SAJ | 後のお支払いに関してですが、申請後は<br>ノ、順次承認を行っていきます。 SAJで<br>が届きますので、その後再度マイページ<br>での承認が実施される前にお支払いする | クラブ→地域連盟→加盟回体(都道<br>の最終承認が完了次第、ご登録いた<br>にアクセスして頂ければ、お支払い<br>ことはできません。以上 | 存県連盟) →<br>だいたメー<br>ができるよ | 最終のお支払い<br>お支払金額<br>お支払日<br>お支払方法 | 2,700円<br>2020年12月11日<br>クレジット |

③支払い明細が表示されているので、左側のチェックボックスにチェックを入れ「決済する」 をクリックして下さい。

| 選択 | ご請求日      | 概                                  | Ŧ              | 金額      | お支払期限      | 請求書 |
|----|-----------|------------------------------------|----------------|---------|------------|-----|
| Ø  | 2019/10/1 | 田中 太郎 様 2019年度分                    | 一般会員会費         | 5,000円  | 2019/10/31 | -   |
| Ø  | 2019/10/1 | 田中 太郎 様 2019年度分<br>トリー             | SAJ競技者登録料クロスカン | 5,000円  | 2019/10/31 | -   |
| Ø  | 2019/10/1 | 田中 太郎 様 2019年度分                    | SAJ競技者登録料アルペン  | 5,000円  | 2019/10/31 | -   |
| Ø  | 2019/10/1 | 田中 太郎 様 2019年度分                    | FIS B級審判員 登録料  | 5,000円  | 2019/10/31 | e   |
| Q  | 2019/10/1 | 田中 太郎 様 2019年度分<br>補傷(インストラクター・プロ) | スキー競技選手 スキーのみ  | 13,400円 | 2019/10/31 | -   |

④決済額が表示されるため、内容を確認し、決済方法を選択して「次へ」をクリックして下さい。

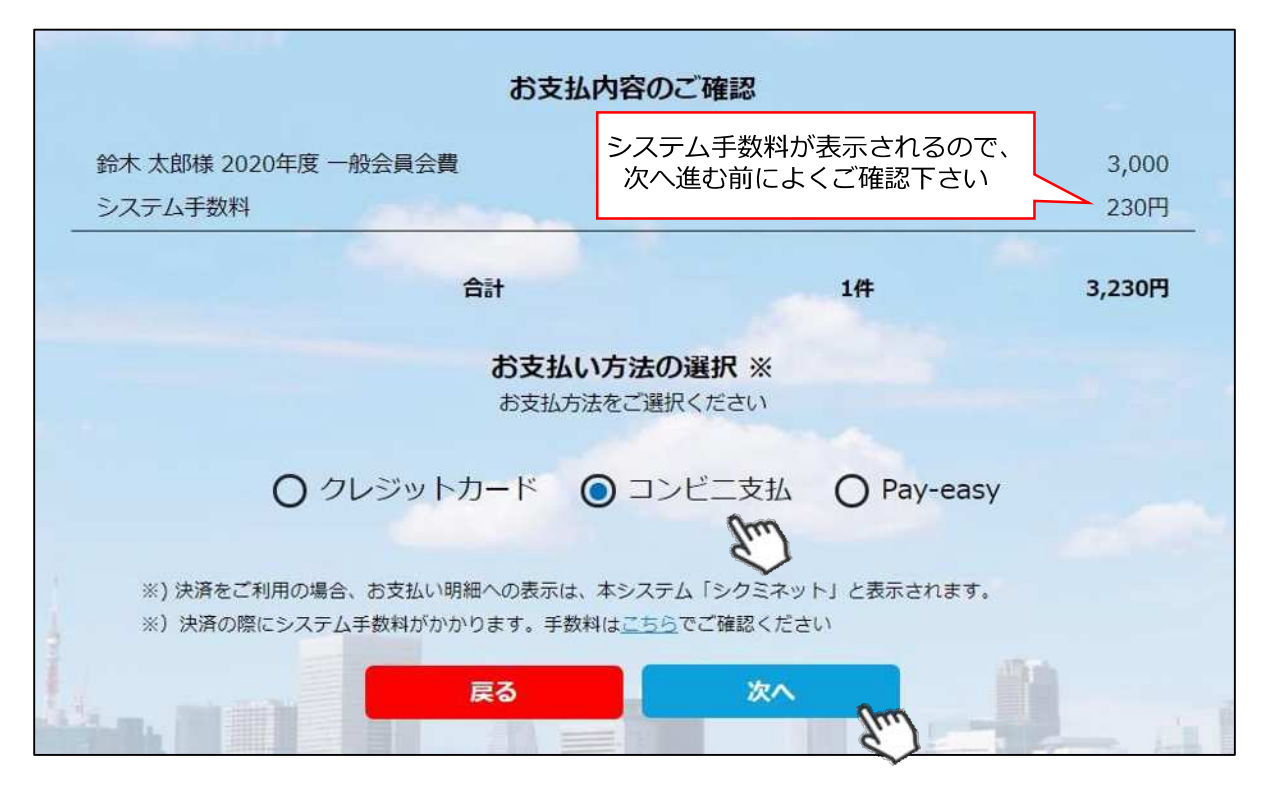

~お支払い方法に関するご案内~

■クレジットカード決済の場合

画面上でクレジットカード情報を入力し、そのまま最後まで進んで下さい。 決済完了画面が表示されれば、無事お支払いが完了します。 (クレジットカードの名義人は、会員名と異なっていてもお支払可能です)

■コンビニ決済の場合

画面上に表示される入力項目を全て入力して最後まで進んで下さい。 「お客様番号」「確認番号」「支払い期限」と「支払い手順」が発行されますので、内容に 従ってコンビニでのお支払いをお願い致します。 (お支払いに必要な情報及び手順は、メールでも届きます)

■ Pay-easy(ペイジー)決済の場合 画面上に表示される入力項目を全て入力して最後まで進んで下さい。 「収納機関番号」「お客様番号」「確認番号」と「支払い手順」が発行されますので、内容に 従ってATMもしくはネットバンキングでお支払いをお願い致します。

各決済画面に進んだ後は、**ブラウザバックを行わないようにしてく** ださい。万が一ブラウザバックを行った場合、15分間支払いが行え なくなりますので、15分経過した後、改めてお試し下さい。

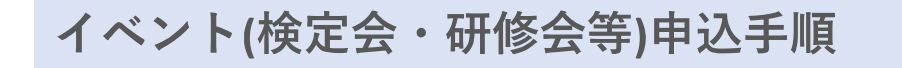

加盟団体

①マイページ上段の「イベント情報」をクリックして下さい。

| ホーム  | ご登録情報 | イベント情報 | イベント申込履歴 | ご請求・お支払情報 |
|------|-------|--------|----------|-----------|
|      |       | Um     |          |           |
| お知らせ |       |        | ご請求のご    | 案内        |

②検定会・研修会の一覧が表示されるため、 参加する検定会・研修会をクリックして下さい。

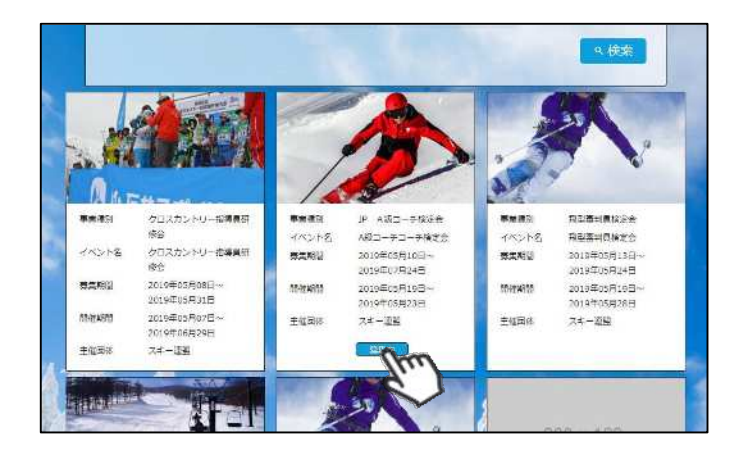

③内容を確認し、問題なければ「詳細」ボタン をクリックして下さい。 (イベントによっては、参加可否の審査が入る ものがあります)

詳細ページが表示されるため、「申し込む」 ボタンをクリックしてください。

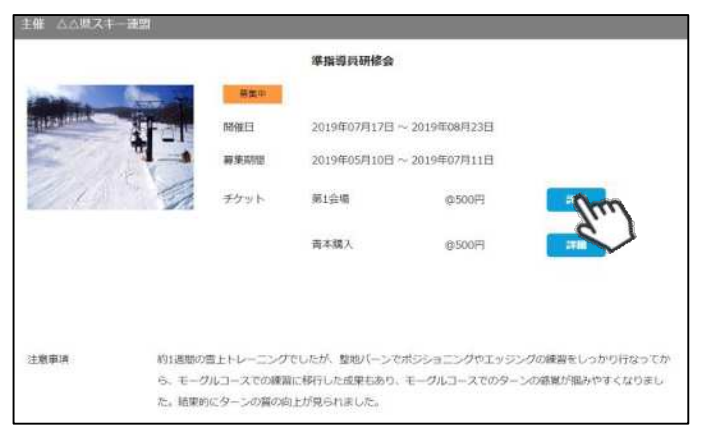

※申し込む資格がないイベントの場合、 アラートが表示され、申込ができません。

「適用外」:会費・登録料のお支払いが完了していないため、申込不可 「資格制限」:申込むイベントに必要な資格を保有していないため、申込不可

④参加可否の審査が入らないイベントの場合、 支払い明細選択画面に推移するため、参加費を 支払う明細を選択して「決済する」ボタンを クリックして下さい。

|    |           | Z                                  | 請求內容           |         |            |     |
|----|-----------|------------------------------------|----------------|---------|------------|-----|
| 選択 | ご請求日      | £1                                 | R              | 金額      | お支払期限      | 請求書 |
| Ø  | 2019/10/1 | 田中 太郎 様 2019年度分                    | 一般会員会費         | 5,000円  | 2019/10/31 | -   |
| Ø  | 2019/10/1 | 田中 太郎 様 2019年度分<br>トリー             | SAJ競技者登録科クロスカン | 5,000円  | 2019/10/31 |     |
| Ø  | 2019/10/1 | 田中 太郎 様 2019年度分                    | SAJ競技者登録料アルペン  | 5,000円  | 2019/10/31 | e   |
| Ø  | 2019/10/1 | 田中 太郎 様 2019年度分                    | FIS B設審判員 登録料  | 5,000円  | 2019/10/31 | e   |
| Ø  | 2019/10/1 | 田中 太郎 様 2019年度分<br>補償(インストラクター・プロ) | スキー競技選手 スキーのみ  | 13,400円 | 2019/10/31 | e   |

⑤決済額が表示されるため、内容を確認し、決済方法を選択して「次へ」をクリックして下さい。

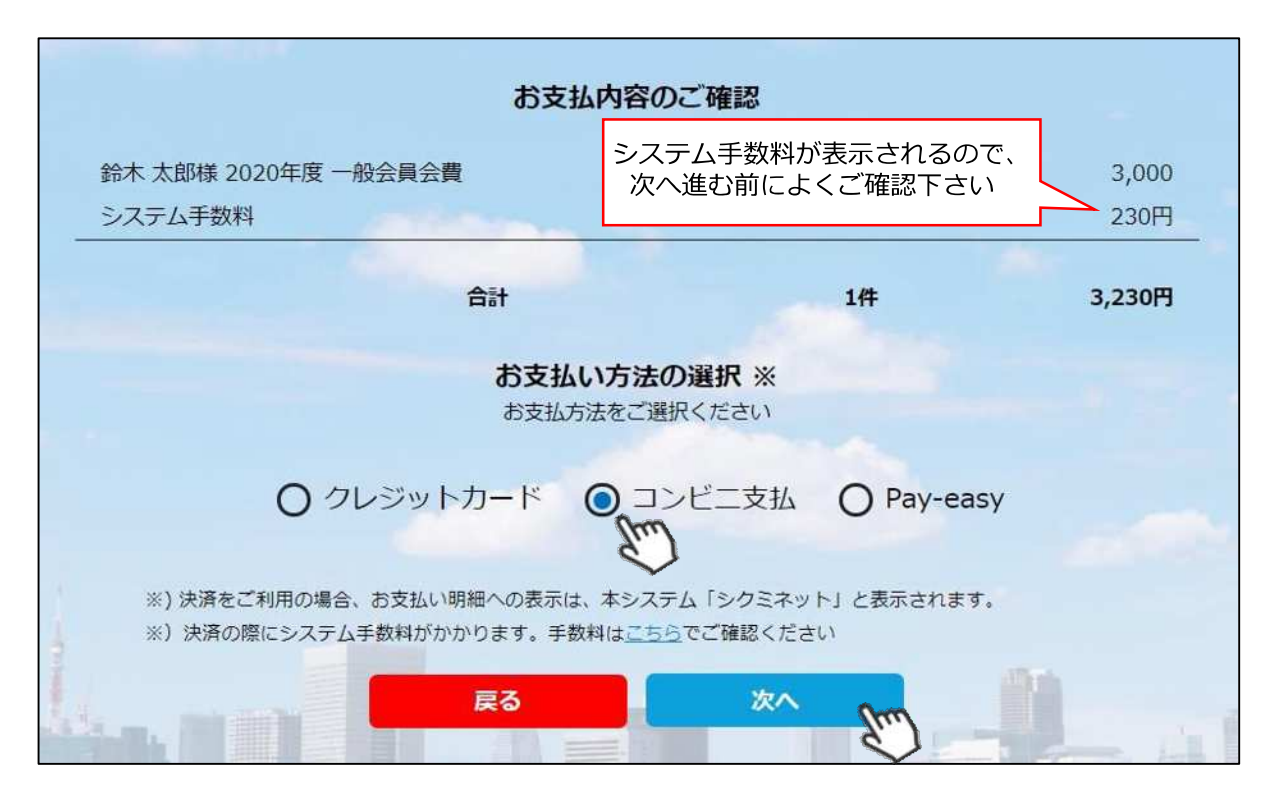

~お支払い方法に関するご案内~

■クレジットカード決済の場合

画面上でクレジットカード情報を入力し、そのまま最後まで進んで下さい。 決済完了画面が表示されれば、無事お支払いが完了します。 (クレジットカードの名義人は、会員名と異なっていてもお支払可能です)

■コンビニ決済の場合

画面上に表示される入力項目を全て入力して最後まで進んで下さい。 「お客様番号」「確認番号」「支払い期限」と「支払い手順」が発行されますので、内容に 従ってコンビニでのお支払いをお願い致します。 (お支払いに必要な情報及び手順は、メールでも届きます)

■Pay-easy(ペイジー)決済の場合 画面上に表示される入力項目を全て入力して最後まで進んで下さい。 「収納機関番号」「お客様番号」「確認番号」と「支払い手順」が発行されますので、内容に 従ってATMもしくはネットバンキングでお支払いをお願い致します。

各決済画面に進んだ後は、**ブラウザバックを行わないようにしてく** ださい。万が一ブラウザバックを行った場合、15分間支払いが行え なくなりますので、15分経過した後、改めてお試し下さい。

イベント申込履歴

加盟団体

①マイページ上段の「イベント申込履歴」をクリックして下さい。

| ホーム  | ご登録情報 | イベント情報 | イベント申込履歴 | ご請求・お支払情報 |
|------|-------|--------|----------|-----------|
|      |       |        |          |           |
| お知らせ |       |        | ご請求のこ    | 案内        |

②今までに申込をしたイベントの履歴を閲覧することができます。

イベント名をクリックすると公開中のイベントの詳細を確認できます。 (公開終了しているイベントはクリックできません) 承認状況がいずれかの組織で承認待ちになっている場合、該当組織の責任者の承認待ち状態です。承認されるまでお待ちください。 2021【SNOWBOARD】指導員検定会 主催: 公益財団法人全日本スキー連盟 - チケット: 2021 【SNOWBOARD】 指導員検定会(第2会場) 参加金額 ¥20.000 申认日 承認状況 出席状況 開催日 支扒状況 申込中のイベントの承認状況や 2020/12/21 2021/02/19~2021/02/21 SAJ承認待ち 未決済 支払い状況が確認可能です SNOWBOARD 準指導員検定会(GALA) 主催:鹿児島県スキー連盟 - チケット : SNOWBOARD 準指導員検定会(GALA) 参加金額 ¥500 申込日 開催日 承認状況 支払状況 出席状況 合否結果 2020/12/11 2020/12/06~2020/12/06 お申込み済み 決済完了 出席 合格 SNOWBOARD指導者研修会(GALA) - チケット:SNOWBOARD指導者研修 LA) 出席状況や、合否結果を確認可能です 申込日 開催日 承認状況 支払状況 (反映にはお時間を頂くことがあります) 2020/12/11 決済完了 2020/12/05~2020/12/05 お申込み済み

# 参加予定イベント確認

①申込を行った参加予定のイベント(検定会・研修会)情報がマイページ右側に表示されます。

| a second second                                                                                                    | ale I                                                           | 1     |                |         |    |
|----------------------------------------------------------------------------------------------------|-----------------------------------------------------------------|-------|----------------|---------|----|
| Second and a second                                                                                                    | the second                                                      |       |                |         |    |
| a flat in the row                                                                                                    |                                                                 |       |                |         |    |
|                                                                                                    | 27 th                                                           | -     |                |         |    |
| and the second second s | AN ANY                                                          |       |                |         |    |
|                                                                                                    |                                                                 |       |                |         |    |
|                                                                                                    | All a line                                                      | 2     |                |         |    |
| 211                                                                                                    |                                                                 |       |                |         |    |
| 事業種別                                                                                                    | スキー指導者研修会                                                       | Ster  |                |         |    |
| <ul> <li>事業種別</li> <li>イベント名</li> </ul>                                                                                                    | スキー指導者研修会<br>準指導員研修会                                            | Str.  |                |         |    |
| 事業<br>種別<br>イベント名<br>開催期間                                                                                                    | スキー指導者研修会<br>準指導員研修会<br>2019年07月17日~                            | den . |                |         |    |
| 事業<br>種別<br>イベント名<br>開催期間                                                                                                    | スキー指導者研修会<br>準指導員研修会<br>2019年07月17日~<br>2019年08月23日             | E.    | イベントの          | 開催日が過ぎる | 56 |
| <ul> <li>事業種別</li> <li>イベント名</li> <li>開催期間</li> <li>主催団体</li> </ul>                                                                                                    | スキー指導者研修会<br>準指導員研修会<br>2019年07月17日~<br>2019年08月23日<br>△△県スキー連盟 | E     | イベントの<br>表示されな | 開催日が過ぎる | 36 |

①マイページホーム画面に、各種お知らせ情報が掲載されます。

このお知らせ情報欄には、自身が所属している団体、都道府県連、及び全日本スキー連盟本部が作成したお知らせ情報が掲示されます。

| ホーム                                                                                             | ご登録情報                                                                                              | イベント情報                                                        |
|-------------------------------------------------------------------------------------------------|----------------------------------------------------------------------------------------------------|---------------------------------------------------------------|
|                                                                                                 |                                                                                                    | West Contract                                                 |
| お知らせ                                                                                            |                                                                                                    | ご請                                                            |
| 2019年5/<br>スキー連<br>【お知<br>デモン                                                                   | 20日<br>20日<br>20日<br>20日<br>20日<br>20日<br>20日<br>20日<br>20日<br>20日                                 | <u> 重要</u><br>同国トップ                                           |
| この2019年は日本とオーストリアの国交1<br>国オーストリアと日本は切っても切り離せ<br>アから。そして現在に至るまで、オースト<br>スキーリゾートの姉妹都市提携などさまざ      | 50周年の記念の年となります。ウインタース:<br>ない関係にあります。明治時代に日本にスキー<br>リアと日本のスノースポーツにおける交流は、<br>まな面に及んでおり、この150周年を記念して | ボーツにおいて、スキー大<br>ーが伝来したのはオーストリ<br>インストラクターの来日や<br>さまざまな企画が進んでい |
| 2019年5月<br>スキー連盟<br>【REP<br>宿】 発<br>タート                                                         | <sup>320日</sup><br>ゆORT 第7回フリースタイル(モー<br>所メンバーを加え、次年度に向けて                                          | グル)合<br>この強化がス<br>申し                                          |
| 4月12日~4月23日の日程において、第7回<br>名が参加しました。本合宿は2019/2020ミ<br>向けた強化のスタートとなりました。トッ<br>運動器ケアしまだ病院、体力測定を大阪体 | フリースタイル(モーグル)合宿が開催され<br>ーズンの強化指定選考基準をクリアした新メ<br>プチームは4月12日〜14日の期間を大阪府に<br>育大学にて行いました。新しい環境で行なった    | 、モーグル建化指定選手19<br>ンバーも加わり、次年度に<br>て、メディカルチェックを<br>たメディカルチェックと  |
| 2019年5月<br>スキー連盟<br>【REP<br>事業法                                                                 | <sup>ק20日<br/>』<br/>ORT 】第3次アルペン競技タレン<br/>証</sup>                                                  | ト発掘育成                                                         |

各お知らせをクリックすることで、該当お知らせ情報の詳細を閲覧することが可能です。

①マイページ右上のアイコンにカーソルを合わせると、資格及び競技者登録情報を確認することができます。

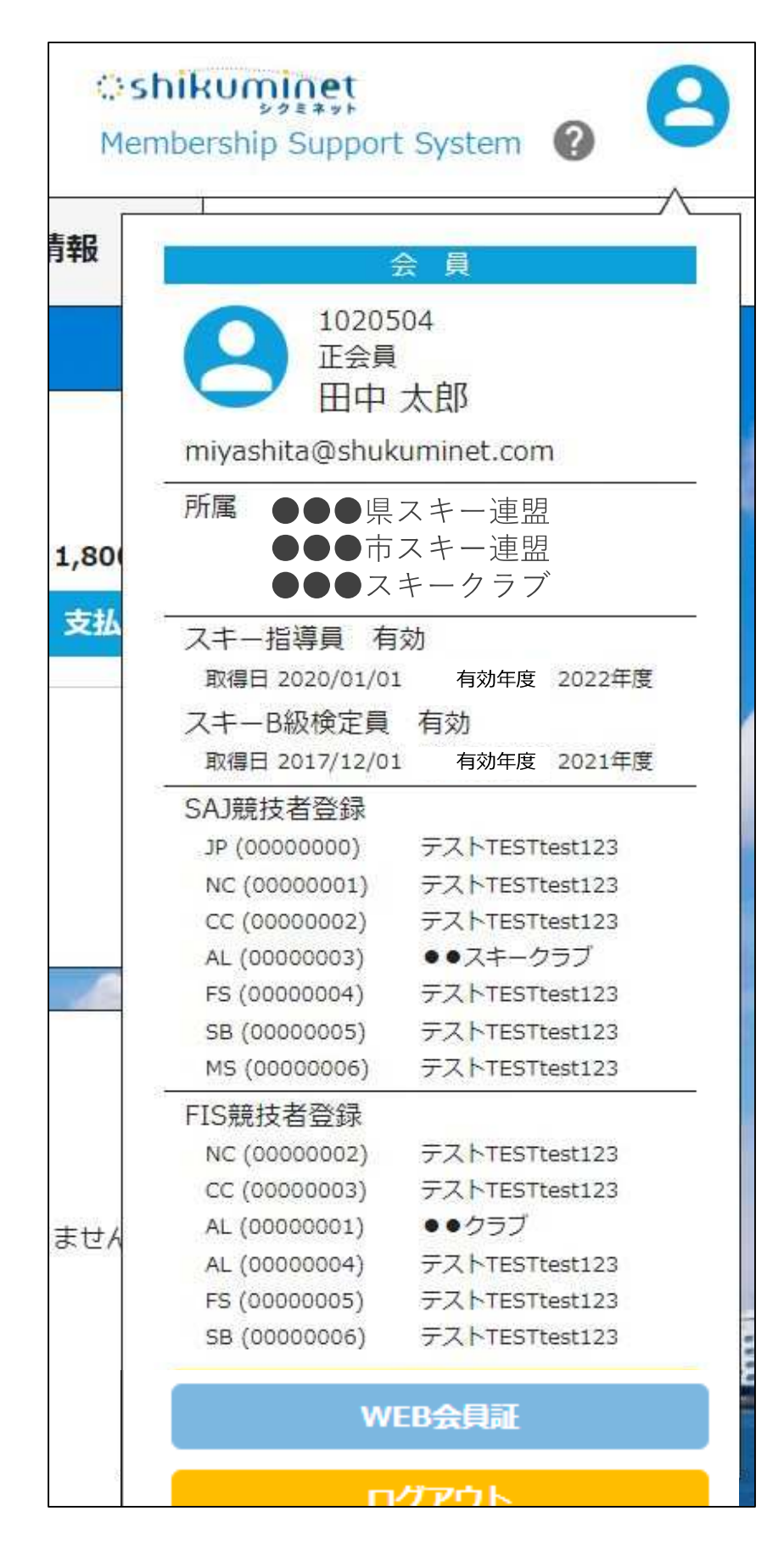

①マイページ右上のアイコンにカーソルを合わせ「WEB会員証」ボタンをクリックしてください。

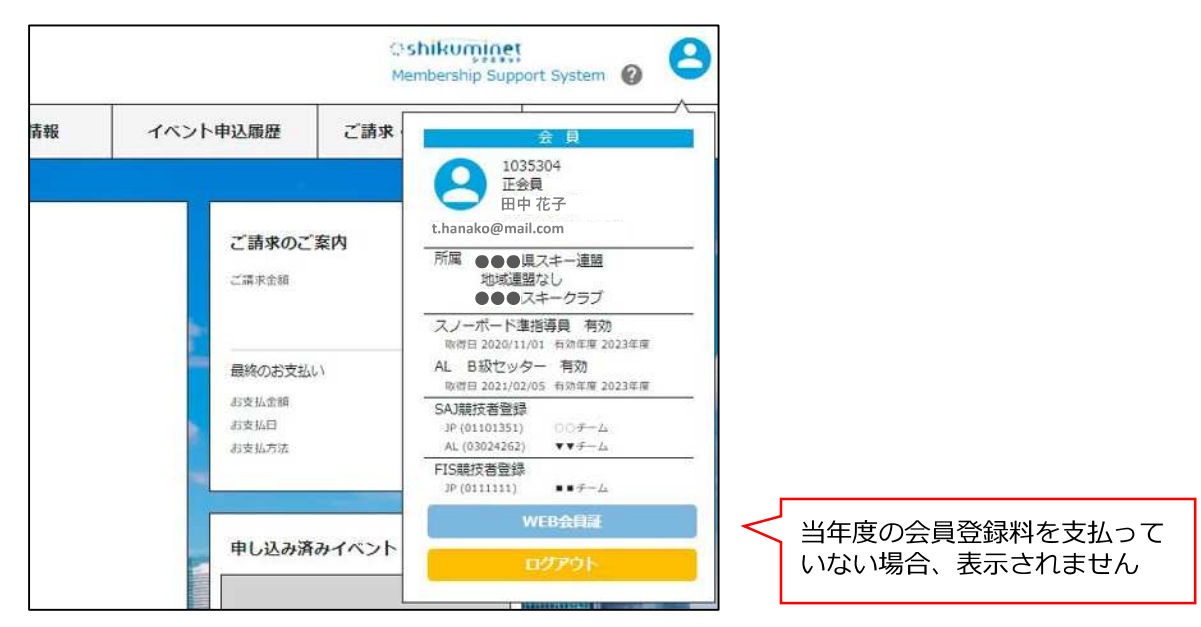

②「WEB会員証」が表示されます。

|                                                                                                   | 「開いた場合                                                                                                    |                                           |                                                                                    |                                                                                                    | パソ<br>印刷<br>クリ                                                                     | コンで開いた<br>マークが表示<br>ックで印刷た                                                        | と場合に限<br>示され<br>が可能です。                               |
|---------------------------------------------------------------------------------------------------|----------------------------------------------------------------------------------------------------|-------------------------------------------|------------------------------------------------------------------------------------|----------------------------------------------------------------------------------------------------|------------------------------------------------------------------------------------|-----------------------------------------------------------------------------------|------------------------------------------------------|
| SAL .                                                                                             | SAJ会員<br>2020/2021 9                                                                                                    | EEE<br>season                             |                                                                                    |                                                                                                    | SKDW<br>JAPAK<br>O alu                                                             | MS&AD<br>あいニッセイ同和損保                                                               |                                                      |
| 2                                                                                                 | 氏名<br>SAJ会員                                                                                                    | 田中<br>番号 103                              | 花子 ( TANAH<br>5304                                                                 | (a hanako )                                                                                                    |                                                                                    |                                                                                   |                                                      |
| 1                                                                                                 |                                                                                                    |                                           |                                                                                    |                                                                                                    |                                                                                    |                                                                                   |                                                      |
| 性別<br>生年月日<br>会議区分                                                                                | 女性<br>2003/04/02<br>2005年                                                                                                    |                                           | 住所<br>電話器<br>保険金2                                                                  | 〒106-0045 年<br>〒 080-1234-567<br>★和3                                                                                   | 京都港送麻布十崙100-100<br>78                                                              | DAJマンション111                                                                       | 7.10.0                                               |
| 性別<br>生年月日<br>会員区分<br>会員有効期限<br>所属現連<br>所属クラブ                                                     | 女性<br>2003/04/02<br>高校生<br>2021/07/31<br>●●● 黒スキー連5                                                                                                    |                                           | 住所<br>編話番+<br>保険会社<br>加入保険<br>加入保険<br>保険有2                                         | 〒106-0045 年<br>9 080-1234-567<br><b>143</b> 未加入<br>費1 未加入<br>費2 未加入<br>約期限 未加入                                         | 原數憲法與布十萬100-100<br>78<br>日本<br>内容<br>確認                                            | AJマンション111<br>加入している<br>と証券番号す<br>することがす                                          | る場合、<br>ち<br>できます                                    |
| 性別<br>生年月日<br>会員区分<br>会員有効期期<br>所減兇連<br>所減少ラブ<br>資格情報                                             | 女性<br>2003/04/02<br>高校生<br>2021/07/31<br>●●● 黒スキー連引<br>●●● スキークラ                                                                                                    | 22<br>プ                                   | 住所<br>編話番手<br>保険会社<br>加入保険<br>加入保険<br>保険有2                                         | 〒106-0045 株<br>9 080-1234-567<br><b>1名</b> 未加入<br>資3 未加入<br>資2 未加入<br>5期限 未加入                                          | 55副巻は舟布十番100-100<br>78<br>【保険<br>内容<br>確認                                          | MR>ション111<br>加入している<br>と証券番号す<br>することがて                                           | る場合、<br>ち<br>できます                                    |
| 性別<br>生年月日<br>会員区分<br>会員有効期期<br>所純早速<br>所純クラプ<br>資格情報                                             | 女性<br>2003/04/02<br>高校生<br>2021/07/31<br>●●● ℝスキー連引<br>●●● スキークラ<br>7<br>M&名                                                                                        | 2<br>ブ<br>取得日                             | 住所<br>編話番手<br>假決会社<br>加入保険<br>加入保険<br>復決有3<br>登録日                                  | 〒106-0045 珠<br>9 080-1234-567<br><b>±名</b> 未加入<br>奏2 未加入<br>参2 未加入<br>5期限 未加入<br>編新受講日                                 | 255 都急速推动十高100-100<br>78<br>保険<br>内容<br>確認                                         | DAJマンション111<br>加入している<br>と証券番号す<br>することがて<br><sup>帯止年度</sup>                      | る場合、<br>ち<br>できます                                    |
| 性別<br>生年月日<br>会員区分<br>会員有効期期<br>所続史ラブ<br>貸格情報<br>スノーボ                                             | 文性<br>2003/04/02<br>高校生<br>2021/07/31<br>●●● Rスキー連<br>●●● スキークラ<br>7<br>7<br>8<br>4<br>8<br>4<br>8<br>4<br>8<br>4<br>8<br>4<br>7<br>8<br>8<br>8<br>8<br>8<br>8<br>8 | 開<br>ブ<br>2020/11/01                      | 住所<br>電話番号<br>(保険会社<br>加入保険<br>加入保険<br>加入保険<br>加入保険<br>2020/11/02                  | 〒106-0045 株<br>9 080-1234-567<br>14名 未加入<br>発1) 未加入<br>発2 未加入<br>約期限 未加入<br>2020/12/19                                 | 2013年<br>2023年<br>2023年<br>2023年<br>2023年<br>2023年                                 | DAJマンション111<br>加入している<br>と証券番号す<br>することがす                                         | る場合、<br>ち<br>できます                                    |
| 性別<br>生年月日<br>会員区分<br>会員有効期限<br>所減単連<br>所減少ラブ<br>資格情報<br>スノーボ<br>AL B                             | 女性<br>2003/04/02<br>高校生<br>2021/07/31<br>●●● 用スキー連<br>●●● スキークラ:                                                                                                    | 端<br>ブ<br>2020/11/01<br>2021/02/05        | 住所<br>編話書<br>(保険会社<br>加入保険<br>加入保険<br>加入保険<br>(保険有分<br>2020/11/02<br>2022/02/09    | 〒106-0045 年<br>9 080-1234-567<br>1名 未加入<br>余1 未加入<br>余2 未加入<br>次期期 未加入<br>3期期 未加入<br>2020/12/19                        | 2018<br>2018<br>2017<br>28<br>2017<br>2017<br>2017<br>2017<br>2017<br>2017<br>2017 | DAIマンション111<br>加入している<br>と証券番号も<br>することがす<br><sup>停止年度</sup><br>-                 | る場合、<br>ち<br>できます<br><sup>鉄廠</sup><br><sup>430</sup> |
| 性別<br>生年月日<br>会員区分<br>会員有効期間<br>所展現連<br>所属クラブ<br>許格情報<br>ズノーボ<br>AL B<br>SAJ 競技者登録情報              | 女性<br>2003/04/02<br>高校生<br>2021/07/31<br>●●● 県スキー連<br>●●● スキークラ<br>7<br>移名<br>一下準指導員<br>級セッター                                                                       | 開<br>プ<br>2020/11/01<br>2021/02/05        | 住所<br>編話器+<br>保険会社<br>加入保険<br>加入保険<br>加入保険<br>2020/11/02<br>2021/02/09             | 〒106-0045 年<br>9 080-1234 567<br><b>1名</b> 未加入<br>歳0 未加入<br>歳2 未加入<br>効期限 未加入<br>5000000000000000000000000000000000000 | essemation ##100-100<br>78                                                         | DAJマンション111<br>加入している<br>と証券番号<br>することがて<br><sup>停止年度</sup>                       | る場合、<br>ち<br>できます<br><sup>秋備</sup><br><sup>有効</sup>  |
| 性別<br>生年月日<br>会員区分<br>会員有効期間<br>所展単連<br>所属クラブ<br>許格情報<br>ズノーボ<br>AL B<br>SAJ瓶技者登録情報<br>職技         | 女性<br>2003/04/02<br>高校生<br>2021/07/31<br>●●● 黒スキー連<br>●●● スキークラ<br>7<br>8<br>8<br>名<br>一下準指導詞<br>級セッター                                                              | 開<br>プ<br>2020/11/01<br>2021/02/05<br>ム名  | 住所<br>編話録号<br>保険会社<br>加入保険<br>加入保険<br>加入保険<br>加入保険<br>2020/11/02<br>2021/02/09<br> | 〒106-0045 年<br>9 080-1234 567<br>1名 未加入<br>歳0 未加入<br>歳2 未加入<br>効期限 未加入<br>50 期限 未加入<br>50 期間<br>51 5 読技者登録情報<br>       | 2017年満日<br>78                                                                      | DAJマンション111<br>加入している<br>と証券番号す<br>することがす<br><sup>帯止年度</sup>                      | る場合、<br>ちできます<br><sup>秋端</sup><br><sup>有効</sup>      |
| 性別<br>生年月日<br>会員区分<br>会員有効期間<br>所展現連<br>所属クラブ<br>許格情報<br>ズノーボ<br>AL B<br>SAJ競技者登録情報<br>職技<br>シャンプ | 女性<br>2003/04/02<br>高校生<br>2021/07/31<br>●●● 黒スキー連<br>●●● スキークラ                                                                                                    | 開<br>プ<br>2020/11/01<br>2021/02/05<br>-ム名 | 住所<br>編話録=<br>保険会社<br>加入保険<br>加入保険<br>加入保険<br>2020/11/02<br>2021/02/09             | 〒106-0045 味<br>ラ 080-1234 567<br><b>±名</b> 未加入<br>歳1 未加入<br>歳2 未加入<br>効期限 未加入<br>5000000000000000000000000000000000000 | 2017年満日<br>2017年<br>2013年<br>2013年<br>チーム名<br>モデーム                                 | DAJマンション111<br>加入している<br>と証券番号で<br>することがで<br><sup>停止年度</sup><br>-<br>-<br>0111111 | る場合、<br>ちできます<br><sup>秋冊</sup><br><sup>有効</sup>      |

## WEB会員証(電子会員証)

加盟団体

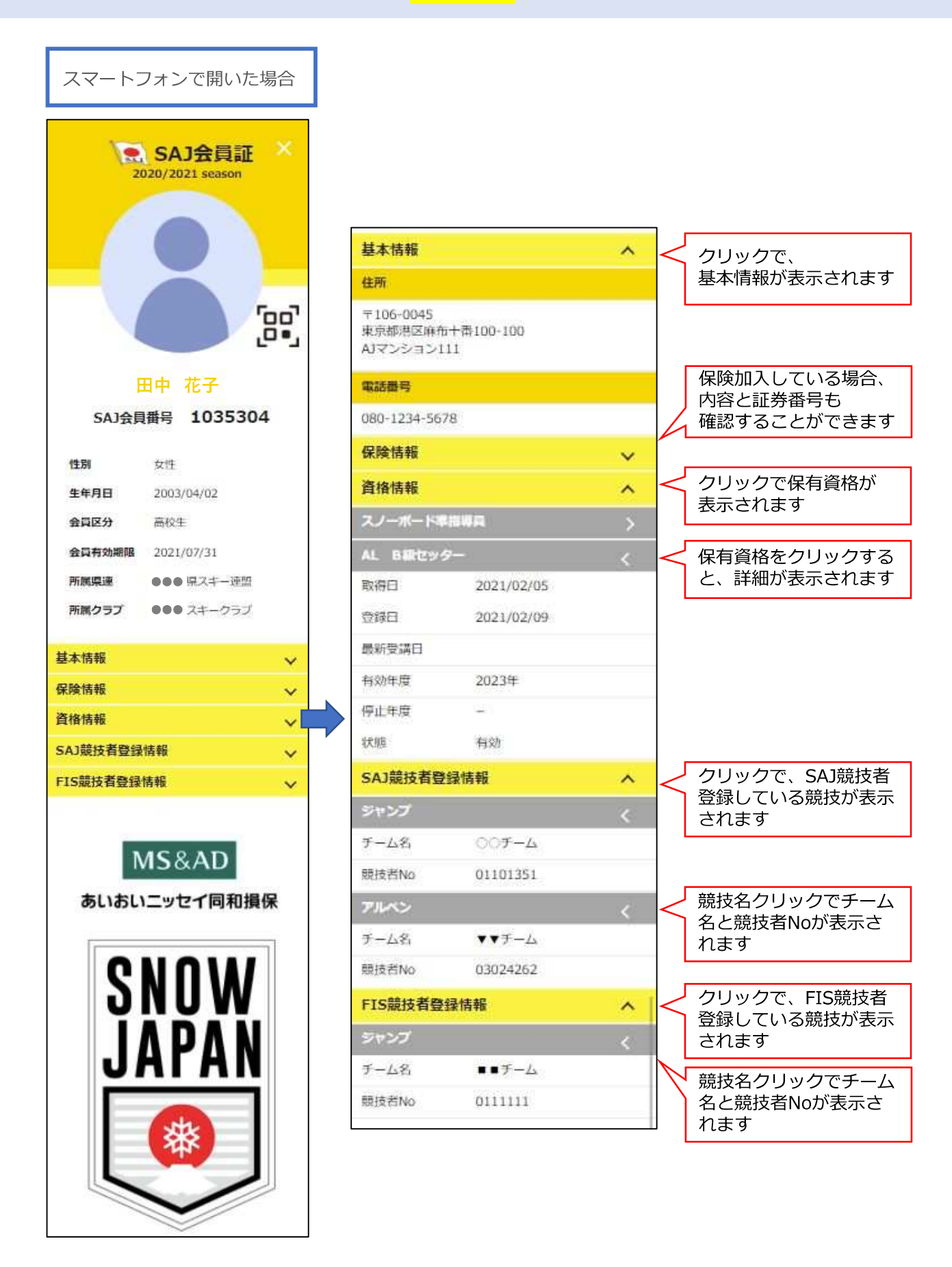

## 操作方法に関するお問い合わせ

①操作方法に関する質問がある場合は、画面最下部の「お問い合わせ」をクリックして下さい。

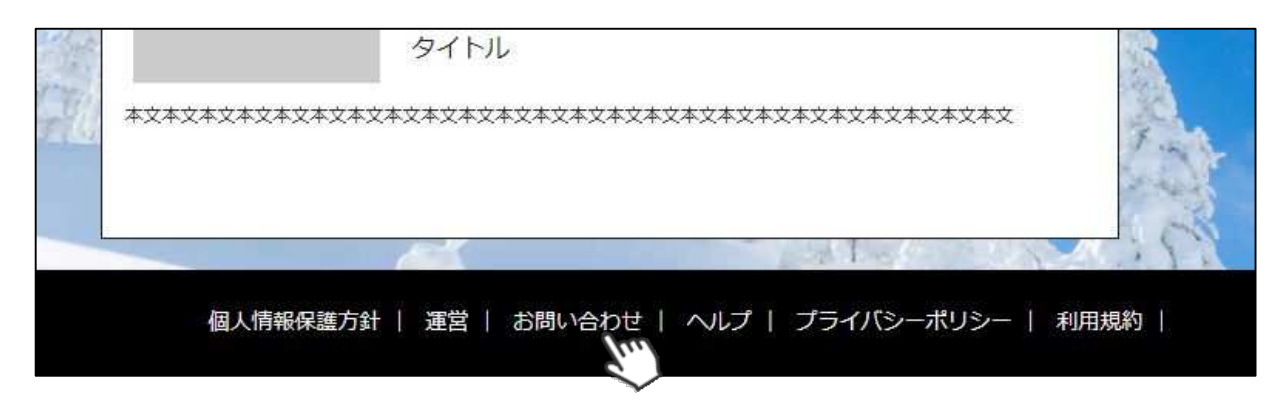

②入力フォームが表示されるので、お問い合わせ区分を選択し、ご質問内容を入力してから 「確認」→「送信」ボタンをクリックして下さい。

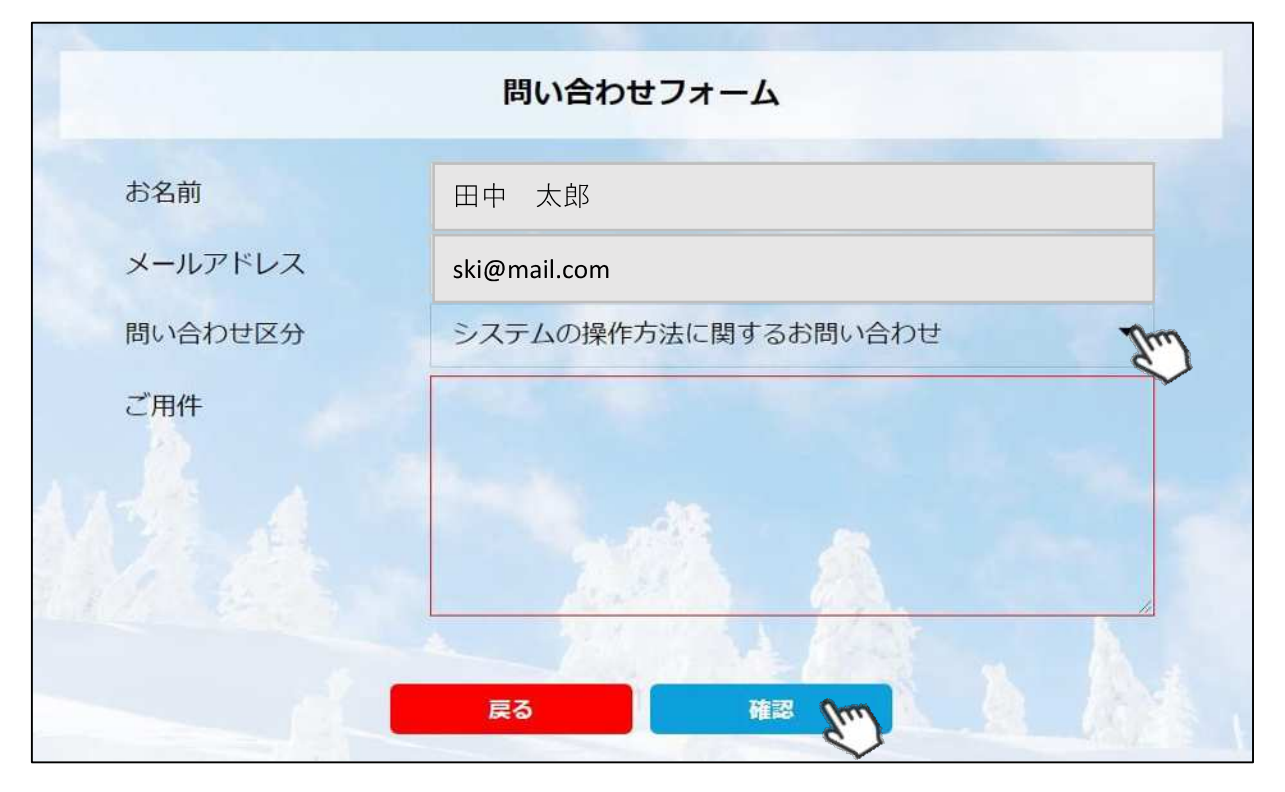

<問い合わせ区分に関して>

◇システムの操作方法に関するお問い合わせ→システムサポートセンターにお問い合わせを送ります ◇所属クラブへの質問→自身が所属するクラブへ問い合わせを送ります

◇所属県連への質問→自身が所属する都道府県事務局へ問い合わせを送ります

送信して頂いたお問い合わせに関しては、内容を確認後順次返答をお送りさせて頂きます。